# Anleitung zur Nutzung der App "Fahrtwind"

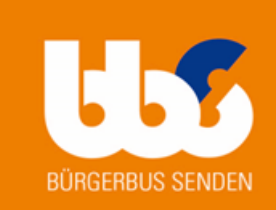

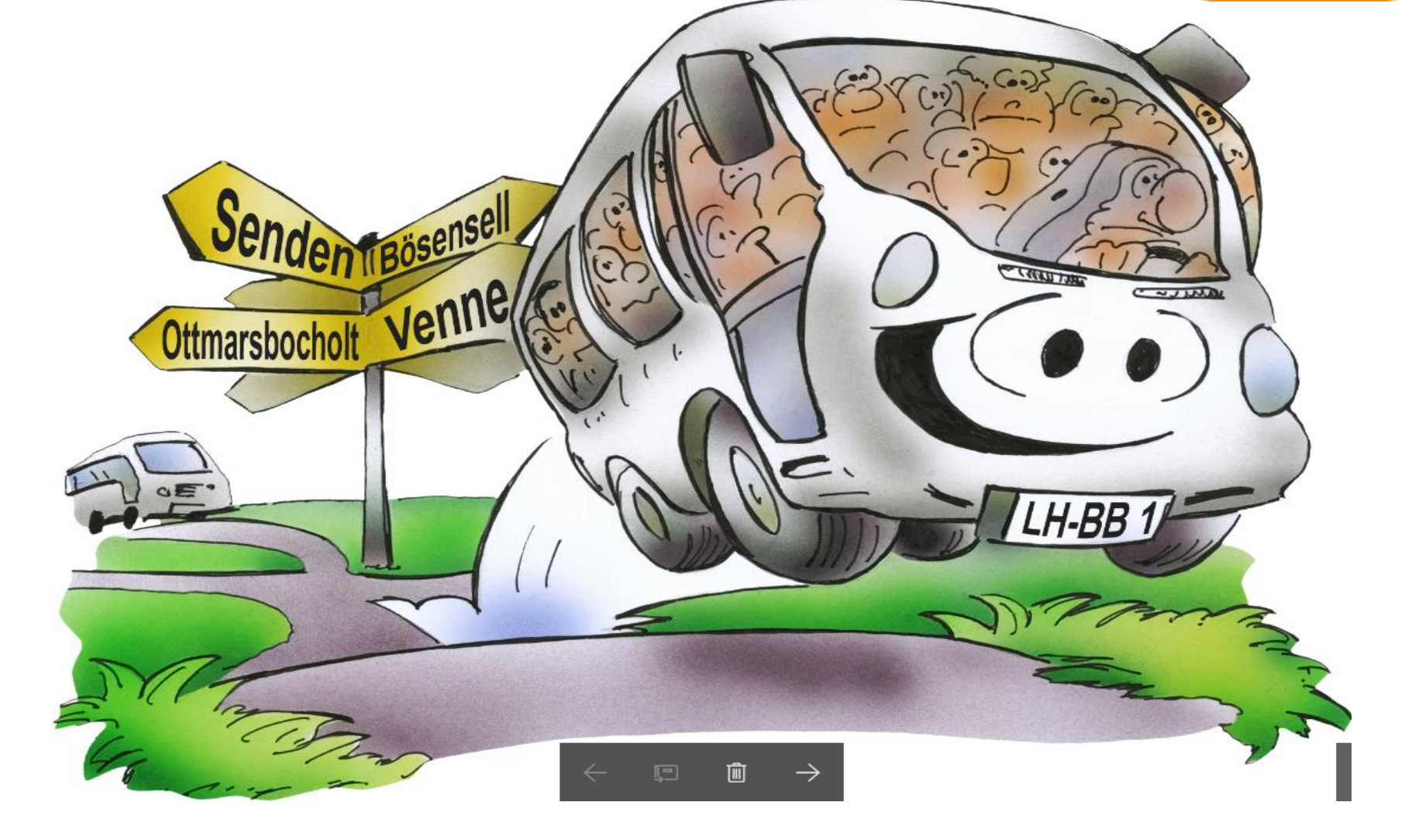

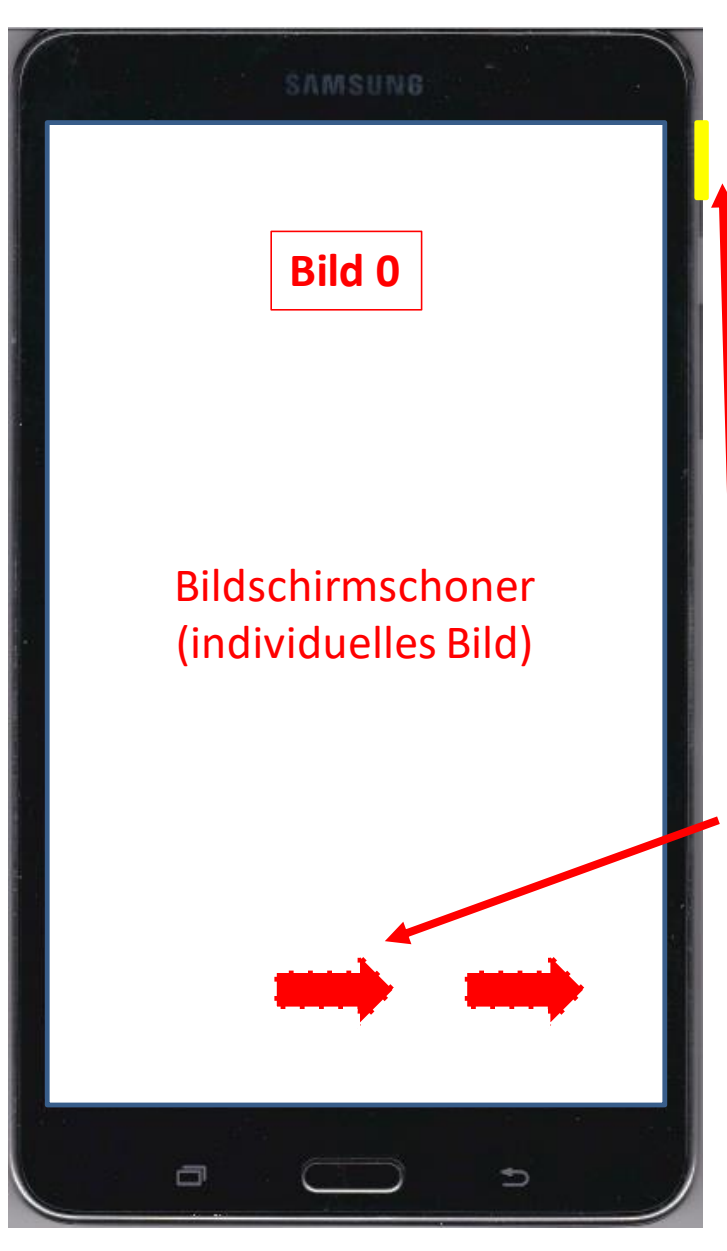

## Hinweise im Umgang mit dem Tablet

1.Tablet ist im Privatbesitz von Reinhard Stach. Die Nutzung in der Erprobungsphase ist nur für die App "Fahrtwind" erlaubt!

2.Achtsamer Umgang ist zwingend notwendig!

3.Vor der Erprobung erfolgen Einweisung im Service-Büro

- 4. Tablet ist vor Beginn der 1. Tour in der
  - Halterung zu befestigen
- 5. Tablets mit Taste (oben rechts) einschalten
- 6.Mit Darstellung des Bild 0 Entsperrung über das Wischen nach rechts

7.Es erscheint das Bild 1 (weiter wie ab Bild 1 beschrieben)

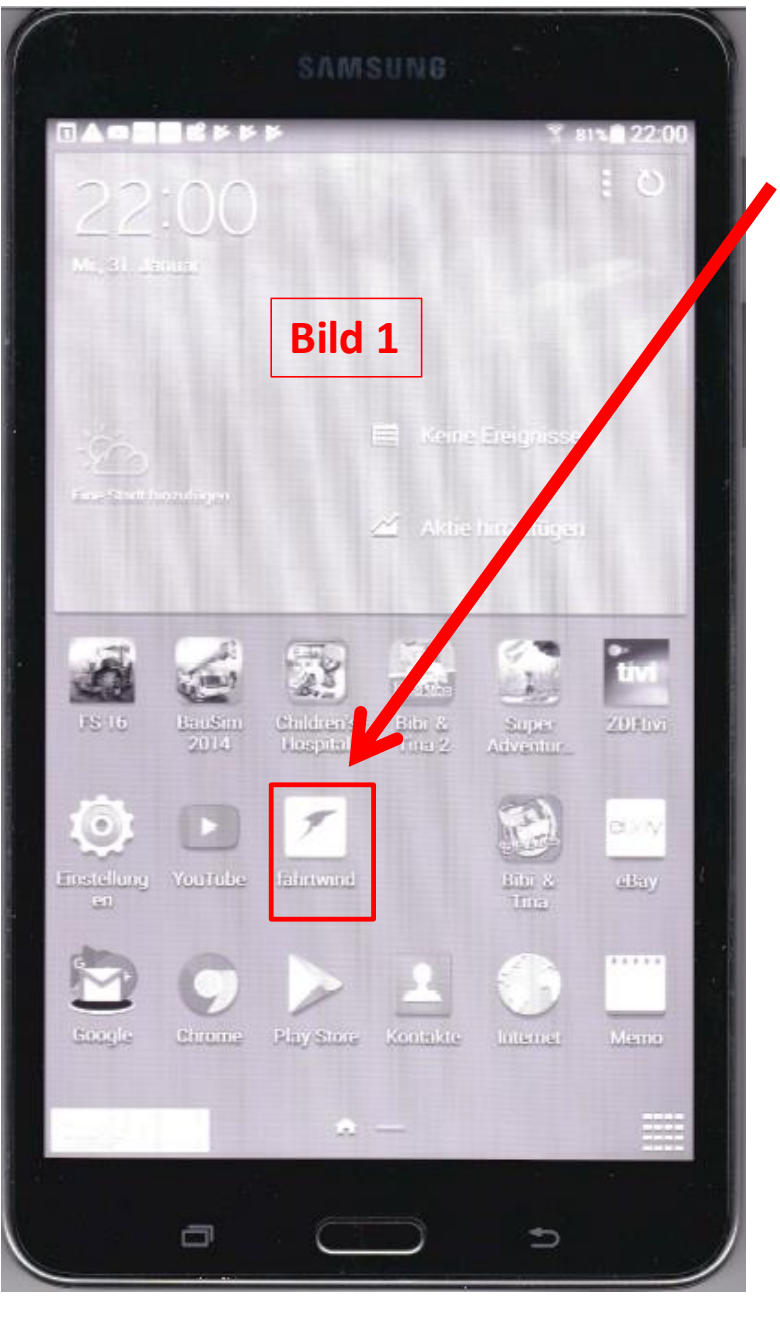

Bild 1 Button drücken

## Achtung Alle anderen Apps sind nicht zu nutzen!

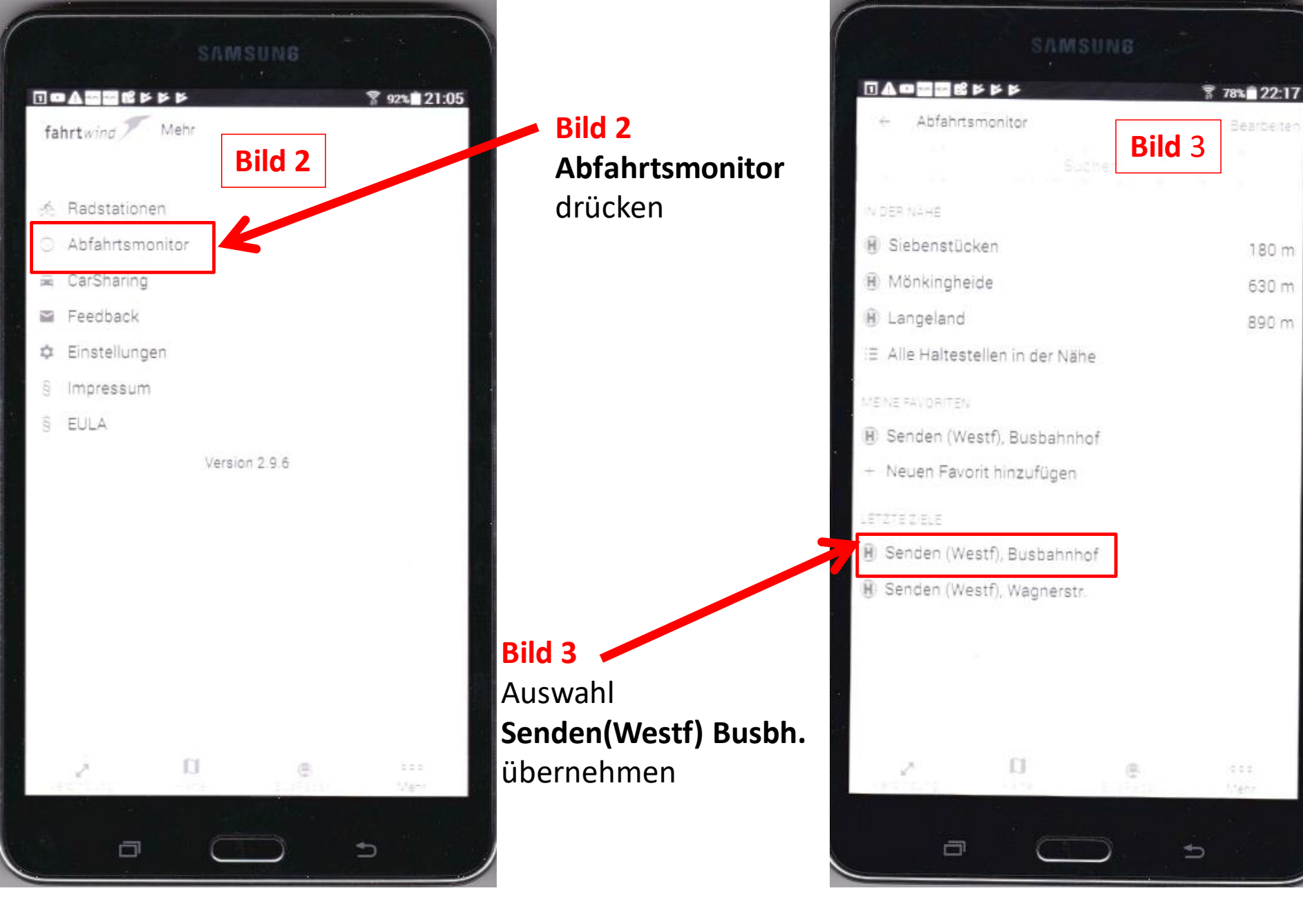

|                         | SVW              |       |            |       |
|-------------------------|------------------|-------|------------|-------|
|                         | 444              |       | P 91%      | 21:11 |
| + Abfahrte              | n<br>Dahnhof     | Bi    | ld 4       | O     |
| Zeitpunkt<br>Morgen     | en (Westf)       |       | 01 02 18,0 | 8:00  |
| 08:04 🔄 881<br>Senden,  | Busbahnhof       |       | Steig      | В     |
| 08:10 🗐 \$90<br>Lüdingh | ausen, Busbal    | nnhof | Steig      | В     |
| 08:22 🗐 590<br>Münster  | r Altstadt / Bül | t     | Steig      | A     |
| 08:40 🔄 \$90<br>Lüdingh | ausen, Busbał    | nnhof | Steig      | В     |
| 08:44 🗐 881<br>Senden,  | Busbahnhof       |       | Steig      | В     |
| 08:52 👿 \$90<br>Münster | r Altstadt / Bül | t     | Steig      | A     |
| 09:10 🗐 611<br>Senden,  | Busbahnhof       |       | Steig      | A     |
| 09:10 🔳 \$90<br>Lüdingh | ausen, Busbal    | nhof  | Steig      | В     |
| 09:22 🗐 \$90<br>Mühster | r Altstadt / Bül | t     | Steig      | A     |
| 09:24 🔳 880<br>Senden,  | Busbahnhof       |       | Steig      | С     |
| 2                       | E1               | 0     |            |       |

#### Bild 4 Abfahrten 08:04 B81 Senden (Westf) Busbahnhof übernehmen

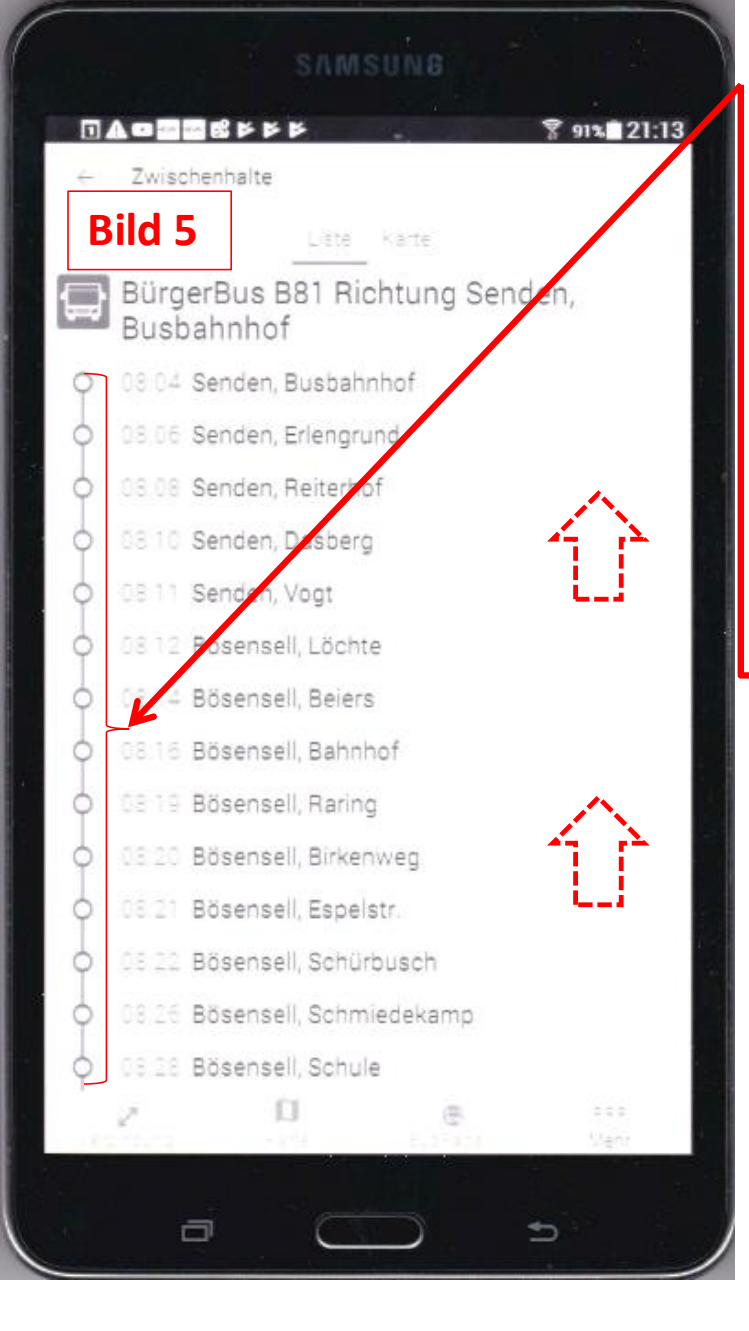

#### Bild 5

Anzeige aller Haltestellen B81. Durch Wischen nach oben, werden alle Haltestellen der Linie 81 nach/von - Bösensell - Ottmarsbocholt angezeigt

Bild 6 Wenn die Linie 81 wieder am Busbahn-Hof angekommen ist, über Auswahl "← Zwischenhalte" zu Bild 7 Abfahrmonitor

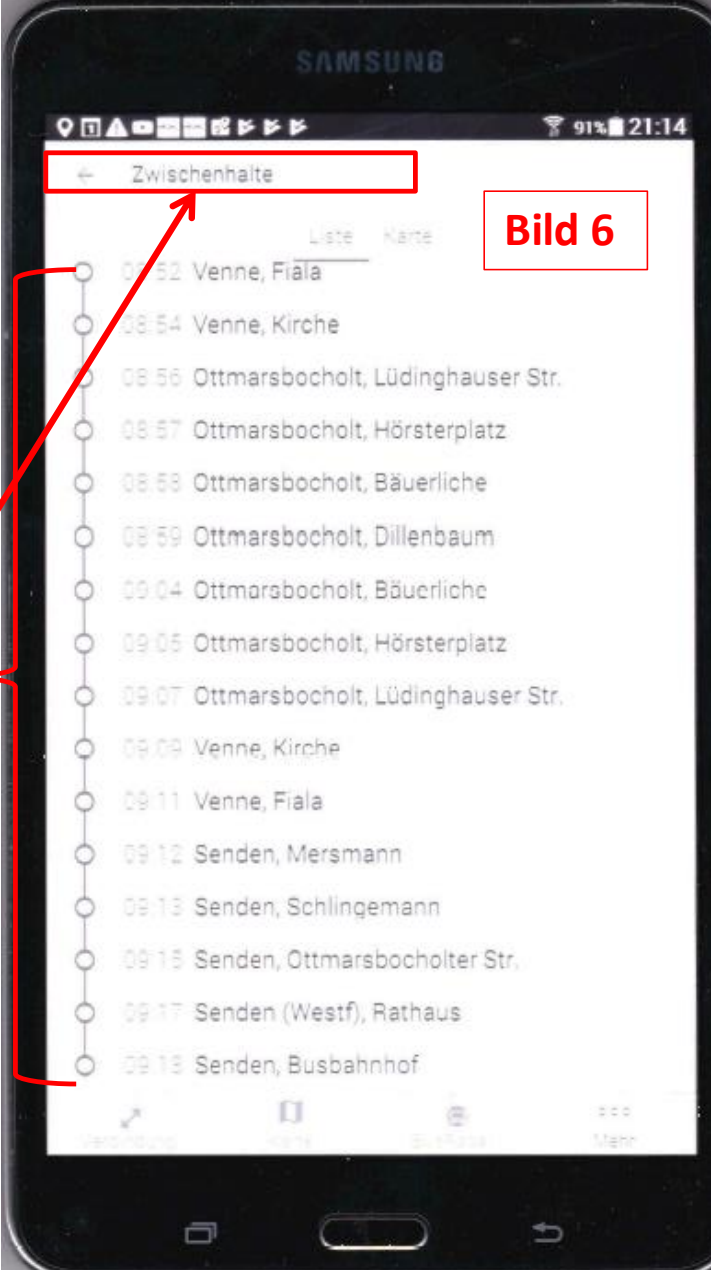

| A o o o o o o o o o o o o o o o o o o o | 88                |      | <u>₹ 89%</u> 21:22 |
|-----------------------------------------|-------------------|------|--------------------|
| H Busb                                  | ahnhof<br>(Westf) | ld 7 |                    |
| Zeitpunkt                               |                   | 0    | 1 02 18 09 15      |
| Acreen<br>09:22 🗐 S90<br>Münster        | Vitstadt / Bült   |      | Steig A            |
| 09:24 🖪 880<br>Senden,                  | Busbahnhof        |      | Steig C            |
| 09:37 B80<br>Senden                     | Busbahnhof        |      | Steig C            |
| 09:40 Eüdinghi                          | ausen, Busbahn    | hof  | Steig B            |
| 09:52 🔄 S90<br>Münster                  | Altstadt / Bült   |      | Steig A            |
| 10:04 🖪 881<br>Senden,                  | Busbahnhof        |      | Steig B            |
| 10:10 🗷 \$90<br>Lüdingh                 | ausen, Busbahn    | ihof | Steig B            |
| 10:10 🗐 611<br>Senden.                  | Busbahnhof        |      | Steig A            |
| 10:22 🖪 \$90<br>Münster                 | Altstadt / Bült   |      | Steig A            |
| 10:36 🗑 540<br>Münster                  | Hohe Geist        |      | Steig A            |
|                                         | C1.               |      | 0.0.0              |

Bild 7 Abfahrten 09:24 B80 "Senden (Westf) Busbahnhof übernehmen

#### Bild 8

Anzeige aller Haltestellen B80 Durch Wischen nach oben, werden alle Haltestellen der Linie 80 innerhalb Senden angezeigt. Mit Ende der Linie 80 wieder über Auswahl " — Zwischenhalte"

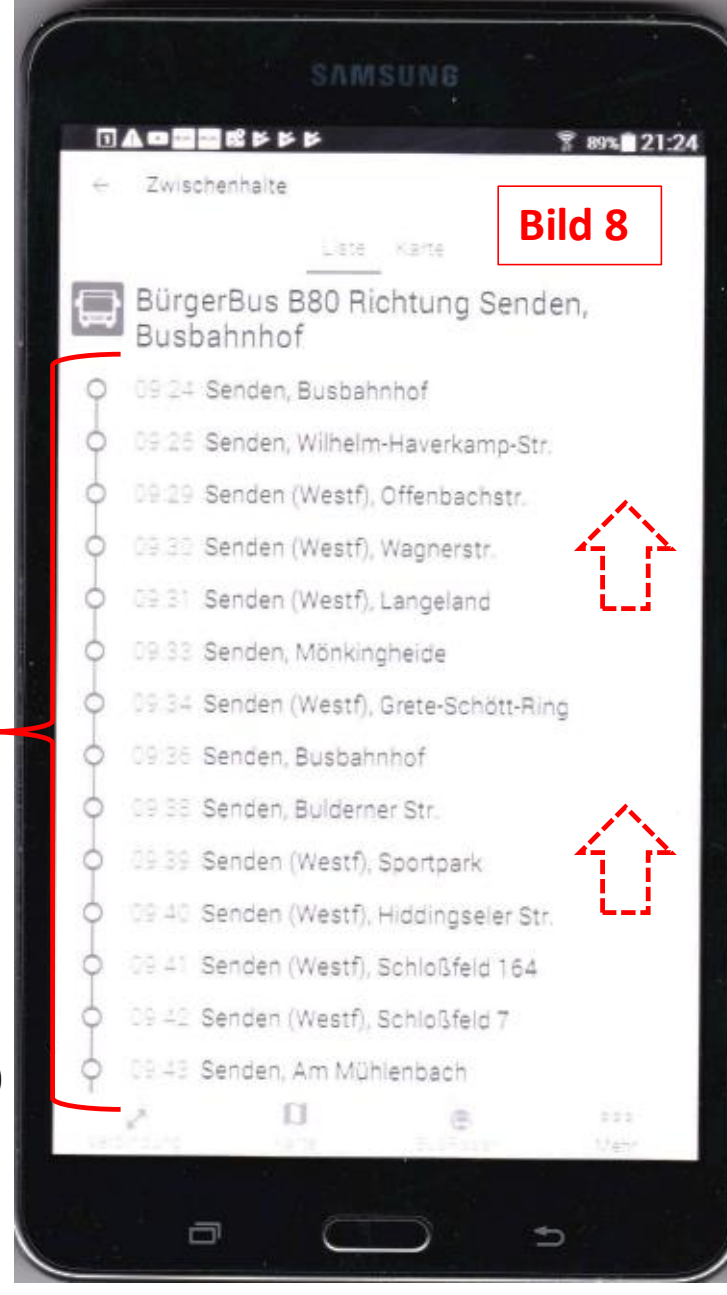

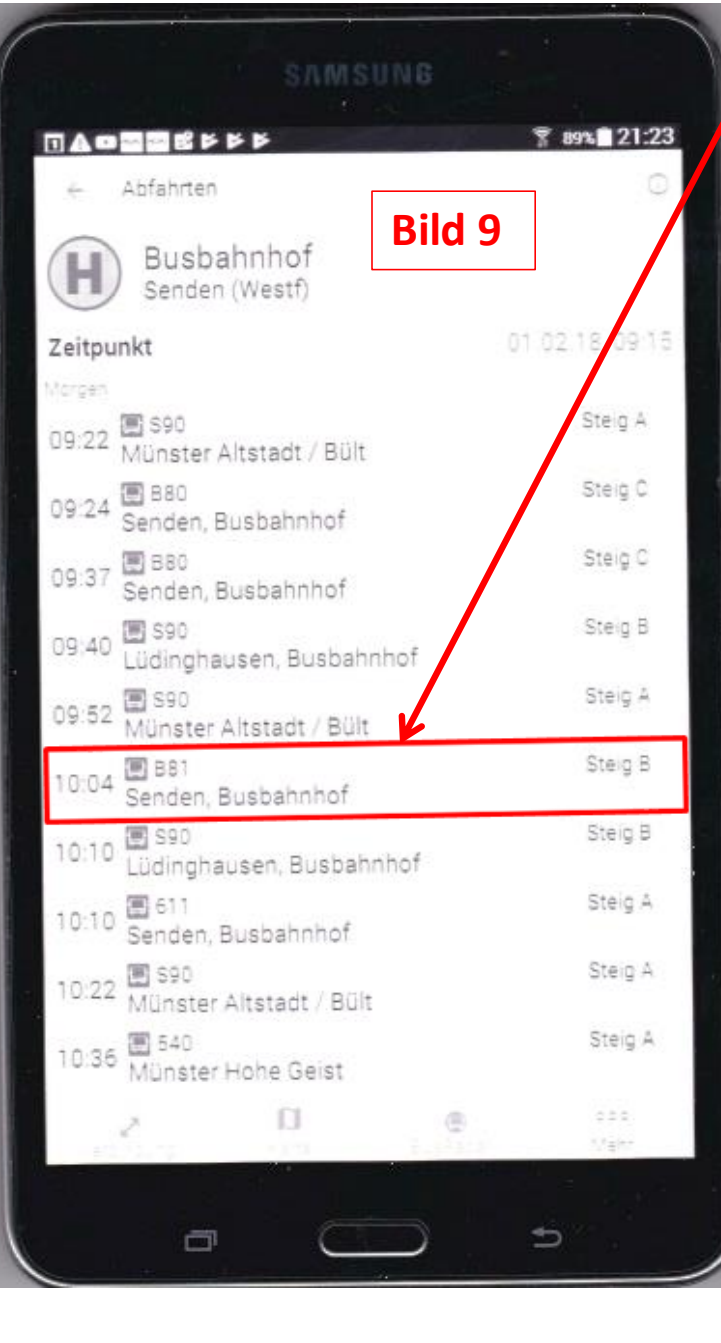

Bild 9 Abfahrten 10:04 B81 "Senden (Westf) Busbahnhof übernehmen

#### Bild 10

Anzeige aller Haltestellen B81 Durch Wischen nach oben, werden alle Haltestellen der Linie 81 nach/von - Bösensell

- Bösensell
- Ottmarsbocholt angezeigt

| 4        | Zwischenhalte                     |              |
|----------|-----------------------------------|--------------|
|          | Liste Ka                          | Bild 10      |
| <b>_</b> | BürgerBus B81 Richt<br>Busbahnhof | ung Senden,  |
| 9        | 10:04 Senden, Busbahnho           | of           |
| þ        | 10:06 Senden, Erlengrund          |              |
| þ        | 10:08 Senden, Reiterhof           | 1            |
| þ        | 10:10 Senden, Dasberg             |              |
| ¢.       | 10:11 Senden, Vogt                | L.)          |
| þ        | 10.12. Bösensell, Löchte          |              |
| ¢.       | 10.14 Bösensell, Beiers           |              |
| ¢.       | 1016 Bösensell, Bahnhof           |              |
| 9        | 10:19 Bösensell, Raring           | 1            |
| ¢.       | 10:20 Bösensell, Birkenwe         | :g           |
| 0        | 10/21 Bösensell, Espelstr.        | . <b>L_i</b> |
| 0        | 1022 Bösensell, Schürbus          | sch          |
| 9        | 10.26 Bösensell, Schmied          | ekamp        |
| 9        | 10.28 Bösensell, Schule           |              |
| 1        | 2 11                              |              |

# Verhalten im Störungsfall

## • GPS-Verbindung unterbrochen

- Dargestellte Information bis zum Ende der Tour weiter nutzen
- Wechsel auf andere Linie ab Senden Busbahnhof möglich?
  - Ja, weiter siehe Bilder 3 und/oder 4
  - Nein, App neu starten siehe Bild 1
    - Wenn erfolgreich, weiter ab Bild 2
    - Nicht möglich, Fahrplan als Papiervorlage nutzen. Tablet <u>nicht</u> ausschalten. Im Status wie Bild 1 belassen. App in zeitlichem Abstand von ca. 5 Min. neue starten.

## • Tablet zeigt kein Bild

- Stromversorgung über Ladekabel überprüfen
- Tablet über Ladekabel anzuschließen
- Start wie ab Bild 0 dargestellt

## • Tablet nicht mehr nutzbar

- Auf Fahrplan (Papier) zurückgreifen
- Fahrdienstleiter informieren